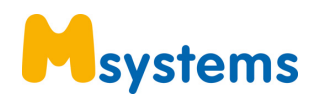

## Διαδικασία επαναφοράς του συστήματός σας από το Msystems USB Rescue Media

ΠΡΟΣΟΧΗ κατά την διαδικασία του restore θα σβηστούν όλα τα δεδομένα που έχετε στον δίσκο που θα γίνει το restore. Θα πρέπει να έχετε κάνει backup τα δεδομένα σας, ιδανικά σε εξωτερικό δίσκο, πριν αρχίσετε την διαδικασία. Για οποιαδήποτε απορία σας επικοινωνήστε μαζί μας πριν ξεκινήσετε την διαδικασία.

- 1. Τοποθετήστε το Msystems USB σε μια ελεύθερη USB θύρα στον υπολογιστή σας
- 2. Επανεκκινήστε τον υπολογιστή σας
- Πιέστε κατά την διάρκεια της επανεκκίνησης το πλήκτρο για να εμφανιστεί το BOOT Menu ανάλογα με την μάρκα της μητρικής σας
  - a. Πιέστε το πλήκτρο F8 για μητρικές Asus
  - b. Πιέστε το πλήκτρο F12 για μητρικές Gigabyte
  - c. Πιέστε το πλήκτρο F11 για μητρικές MSI
  - d. Πιέστε το πλήκτρο F11 για μητρικές Asrock
- 4. Επιλέξτε το KingstonDataTraveler 3.0PMAP, Partition 1

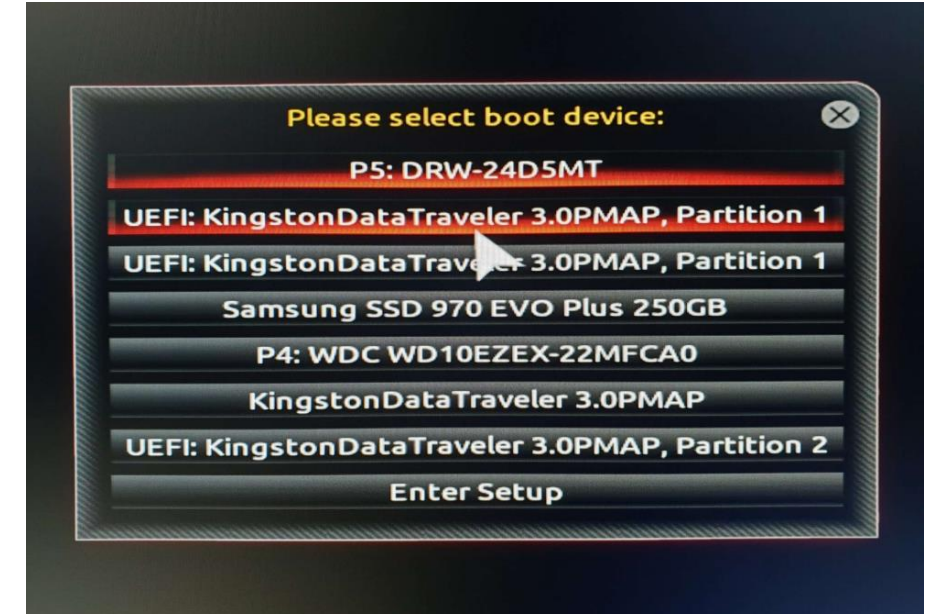

5. Στην καρτέλα restore Πατήστε το «Restore Image»

| z in v kap teka resto                         |                                                                                   |                          |                              |
|-----------------------------------------------|-----------------------------------------------------------------------------------|--------------------------|------------------------------|
| File View Backup Restore Other Tasks Help     |                                                                                   |                          |                              |
| ∌ 🕸 🕄 🛠 🚱                                     |                                                                                   |                          |                              |
| Backup Restore Log                            |                                                                                   |                          |                              |
| Restore Tasks                                 | Image Restore                                                                     |                          |                              |
| Browse for an image or backup file to restore | 👼 Browse for an image file () Refresh 🛛 🧱 Folders to search 🛞 Back to search list |                          |                              |
| Open an image or backup file in Windows       | MBR Disk 2 [CD5DD94F] - Samsung SSD 970 EVO Plus 250GB 182QEXM7 <232.88 GB>       |                          |                              |
| Detach a backup image from Windows            | 1 - Δεσμυγμένο από το σίστημ (None)<br>NTFS Active                                | 2 - (Ci)<br>NTFS Primary |                              |
| Explorer                                      |                                                                                   |                          |                              |
| Other lasks                                   | 397.4 MB<br>549.0 M8                                                              | 26.23 GB<br>232.35 GB    |                              |
| <ul> <li>Details</li> </ul>                   |                                                                                   |                          |                              |
| ID: C2167D9CBC3880C8<br>Type: Full            | Sort by V Backup Date Location File Name Images that contain drive: Al Drives V   |                          |                              |
| Date: 29/3/2019 4:33 µµ                       | RESTORE-00-03.mrimg                                                               |                          |                              |
|                                               | Folder: G:\<br>Type: Full                                                         |                          | Browse Image Z Restore Image |
|                                               | Date: 29/3/2019 4:33 µµ                                                           |                          | Boot Image - Other Stores    |
|                                               | image io. C210703CBC3000C0                                                        |                          |                              |
|                                               |                                                                                   |                          |                              |
|                                               |                                                                                   |                          |                              |
|                                               |                                                                                   |                          |                              |
|                                               |                                                                                   |                          |                              |
|                                               |                                                                                   |                          |                              |
|                                               |                                                                                   |                          |                              |
|                                               |                                                                                   |                          |                              |
|                                               |                                                                                   |                          |                              |
|                                               |                                                                                   |                          |                              |
|                                               |                                                                                   |                          |                              |
|                                               |                                                                                   |                          |                              |
|                                               |                                                                                   |                          |                              |
|                                               |                                                                                   |                          |                              |
|                                               |                                                                                   |                          |                              |
|                                               |                                                                                   |                          |                              |
|                                               |                                                                                   |                          |                              |
|                                               |                                                                                   |                          |                              |
|                                               |                                                                                   |                          |                              |
|                                               |                                                                                   |                          |                              |
|                                               |                                                                                   |                          |                              |
|                                               |                                                                                   |                          |                              |
|                                               |                                                                                   |                          |                              |

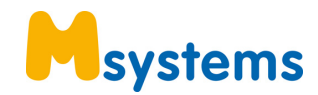

6. Πατήστε στην επιλογή «Select a different target disk» επιλέξτε τον δίσκο που θέλετε να κάνετε restore και πατήστε το πλήκτρο «Next >»

| Set of the set of the set of t          | File View Backup Restore Other Tasks Help     |                                     |               |                                                                                                    |                                |
|----------------------------------------------------------------------------------------------------|-----------------------------------------------|-------------------------------------|---------------|----------------------------------------------------------------------------------------------------|--------------------------------|
| <ul> <li>A factor Taks</li> <li>Factor Taks</li> <li>Composition insigned taks/up file to realize</li> <li>Composition insigned taks/up file to realize</li> <li>Compositi</li></ul>                                                                                                    | Backup Restore Log                            |                                     |               |                                                                                                    |                                |
| <ul> <li>Note that a manage or backup file to retter</li></ul>                                                                                                    | Restore Tasks                                 | Image Restore                       |               |                                                                                                    |                                |
| Construction of the full Window Explore the two Window Explore the two Window Explore t           | Browse for an image or backup file to restore | Browse for an image file            | Refresh       | Endders to search 🙆 Back to search list                                                                                                    |                                |
| <ul> <li> <sup>1</sup> - there will be able to be able to be a</li></ul> | Open an image or backun file in Windows       | MBR Disk 2 (CD5DD94F) - Samsung S   | SD 970 EVO Pk | 10 2008 1800BW7 <212.88 GB>                                                                                                    |                                |
| P. Other As backup image from Windows         P. Other Tasks         P. Other Tasks         Dig. Detach a backup image from Windows         P. Other Tasks         Dig. Detach a backup image from Windows         Dig. Detach a backup image from Windows         Dig. Detach a backup image from Windows         Dig. Detach a backup image from Windows         Dig. Detach a backup image from Windows         Dig. Detach a backup image from Windows         Dig. Detach a backup image from Windows         Dig. Detach a backup image from Windows         Dig. Detach a backup image from Windows         Dig. Detach a backup image from Windows         Sort by                                                                                                    | Explorer                                      | 1 - Δεσμευμένο από το σύστημ (None  | a)            | 1 2 - (C)                                                                                                    |                                |
| <ul> <li>D Other Taks:</li> <li>              Other Taks:          </li> <li>             Other Taks:          </li> <li>             Other Taks:         </li> <li>             Other Taks:         </li> <li>             Other Taks:         </li> <li>             Other Taks:         </li> </ul> <li>             Other Taks:         <ul>             Other Taks:             </ul></li> Other Taks:             Other Taks:             Other Tak                                                                                                    | Explorer Explorer                             | NTFS Active                         |               |                                                                                                    |                                |
| <ul> <li> <sup>1</sup> <sup>1</sup> <sup>1</sup> <sup>1</sup> <sup>1</sup> <sup>1</sup> <sup>1</sup> <sup>1</sup></li></ul>                                                                                                    | Other Tasks                                   | 397.4 MB                            | A             |                                                                                                    |                                |
| Dr. 2/157054CE3880C8         Type: Full         Dret: 2/37/2019/433 µµ         Sett by - V Backup Date       Lotati         View:       2/37/2019/433 µµ         Generation of moltray (break)       If 1: 000         Type: Full       Dret: 2/37/2019/433 µµ         Dret: 2/37/2019/433 µµ       Generation of moltray (break)         Dret: 2/37/2019/433 µµ       Generation of moltray (break)         Dre                                                                                                    | 🔺 🥵 Details                                   | 549.0 MB                            | - 🌪 Di        | rag Partitions to the Destination Disk or click 'Copy selected partitions'                                                                               |                                |
| Type Full       Date 20/3/2019 433 μμ         Date 20/3/2019 433 μμ       RESIDE Concentration         Image ID: C216/D9CR238068       Image ID: C216/D9CR238068         Image ID: C216/D9CR238068       Image ID: C216/D9CR238068         Image ID: C216/D9CR2380                                                                                                    | ID: C2167D9CBC3880C8                          | Seat has a la Parlam Date de aratie | Source        | 29/3/2019 4:33 uu G:\RESTORE-00-03.mrima                                                                                                    |                                |
| Well Cut / CUC/OP Cut / CUC/OP        | Type: Full                                    | Soft by V Backup Date               |               |                                                                                                    |                                |
| insegt Dire       131       1.458/24/3 Mole       1.458/24/3 Mole       1.458/24/34/3 Mole       1.458/24/34/3 Mole       1.458/24/34/34/34/34/34/34/34/34/34/34/34/34/34                                                                                                    | Date: 23/3/2019 4:33 µµ                       | Folder: G:\                         |               | MBR Disk 2 (CDSDD94F) - Samsung SSD 970 EVO Pluz 250GB 182QEXM7 <232.88 GB>                                                                              | 🔒 Browse Image 🛷 Restore Image |
| Image Lit:       L(21b) (DVLUK-LSB0X8         207.4 MB       21.23 GB         207.4 MB       21.23 GB         Destination       Local disk         Image Lit:       L(21b) (DVLUK-LSB0X8         Select a different target disk         Image Lit:       L(24b) (Ab33107-AC2A-4006 5465(2006557) - Kihol57010 5466052172100 5876(200557) - Kihol57010 5466052172100 5876(200557) - Kihol57010 546(200557) - Kihol57010 546(200557) - Kihol57010 546(200557) - Kihol57010 546(200557) - Kihol57010 546(200557) - Kihol57010 546(200557) - Kihol57010 546(200557) - Kihol57010 546(200557) - Kihol57010 546(200557) - Kihol5701                                                                                                    |                                               | Date: 29/3/2019 4:33 μμ             |               | Active     NTFS Active     NTFS Primary                                                                                                    | Boot Image Other Actions       |
| Set, 5 MB         22.22 GB         L           Destination         Local dick         w2 Undo         Copy salected partitions         Setes a different larget disk           off         Off Dix 2 (Ad49046-3100 +C24-406E-3446C0206267) - r.10x6700 + 54460271200 58FMx1x1 - 111.7> OB-                                                                                                    |                                               | Image ID: C216/D9CBC3880C8          | 5             | 397.4 MB 25.23 GB                                                                                                    |                                |
| Destination         Local disk         (a)         Undo         Copy selected partitions         Select a different target disk           Image: Copy selected partitions         PT 0x 12 (A490463.3100-422.4008.340042.4008.340045.2008 SPR4st. + 111.7 08.5         Select a different target disk           Image: Copy selected partitions         PT 0x 12 (A490463.3100-422.4008.340042.24008.340045.2008 SPR4st. + 111.7 08.5         Select a different target disk           Image: Copy selected partitions         PT 0x 12 (A49046.24005.24008.24008.2008 SPR4st. + 111.7 08.5         Select a different target disk           Image: Copy selected partitions         PT 0x 12 (A49046.24008.2008.24008.2008.24008.2008.24008.2008.2                                                                                                    |                                               |                                     |               | 549.0 MB 232.35 GB                                                                                                    |                                |
| Destination     Local disk     up     Undo     Copy selected partitions     Safet a different target disk       Image: Copy selected partitions     PT Obs 2 (MMAA33107-42A408E-MECKINGET), SINDSTON SA4602571200 SEPKSLL = 11:17:00 S-<br>1- Admining Normal<br>Select MB     PT Obs 2 (MMAA3107-42A408E-MECKINGET), SINDSTON SA4602571200 SEPKSLL = 11:17:00 S-<br>Loformand Normal     Image Normal       Market MB     25:5 Min     160 MB     33:4 (pin)                                                                                                    |                                               |                                     |               |                                                                                                    |                                |
| Image: Control & 2 (Advisibility - 12/2) Control & 2 (Advisibility - 12/2) Control &                               |                                               |                                     | Destinatio    | on Local disk 🔊 Undo 🖹 Copy selected partitions Select a different target disk                                                                           |                                |
| 1 - A dymmer         2 - NO XMKR (peoul)         3 - 0 (peoul)         4 - ((b)           1 - Advismer         Poisson         2 - All S XMKR (peoul)         4 - ((b)           1 - Advismer         Poisson         2 - All S XMKR (peoul)         4 - ((b)           1 - Advismer         Poisson         2 - All S XMKR (peoul)         3 - All S XMR (peoul)           1 - Advismer         2 - All S XMR (peoul)         1 - (b)         1 - (b)           1 - Advismer         2 - (b)         1 - (b)         1 - (b)                                                                                                    |                                               |                                     |               | Q GPT Disk 2 [A69436A3-31D7-4C2A-9D8E-3645C05D6557] - KINGSTON SA400537120G S8FK61KL <111.79 G8>                                                         |                                |
| 3844.448 255.948 16.0 MB 33.437.08                                                                                                    |                                               |                                     | _             | 1 - A vácrnyn (None)     2 - NO NAME (None)     3 - (None)     4 - (E)     NTES Drimany     E4173 (IRA) Drimany     Ulaformaned Drimany     NTES Drimany |                                |
| 364.4 MB 25.9 MB 16.0 MB 33.43 0B                                                                                                    |                                               |                                     |               |                                                                                                    |                                |
| 495.0 MB 100.0 MB 16.0 MB 111.19 GB                                                                                                    |                                               |                                     |               | 384.4 MB 25.9 MB 16.0 MB 33.43 GB<br>499.0 MB 100.0 MB 16.0 MB 111.19 GB                                                                                 |                                |
|                                                                                                    |                                               |                                     |               |                                                                                                    |                                |
| Delete Existing partition     Restored Partition Properties     Verify image before restore     Copy selected partitions when 1 dok Next?                                                                                                    |                                               |                                     |               | <u>Delete Existing partition</u> Restored Partition Properties     Verify image before restore     Copy selected partitions when I click Next            |                                |
| Hep < Back Net > Cancel Fritin                                                                                                    |                                               |                                     |               | Hep <back next=""> Cancel Finish</back>                                                                                                    |                                |
|                                                                                                    |                                               |                                     |               |                                                                                                    |                                |
|                                                                                                    |                                               |                                     |               |                                                                                                    |                                |
|                                                                                                    |                                               |                                     |               |                                                                                                    |                                |
|                                                                                                    |                                               |                                     |               |                                                                                                    |                                |
|                                                                                                    |                                               |                                     |               |                                                                                                    |                                |
|                                                                                                    |                                               |                                     |               |                                                                                                    |                                |
|                                                                                                    |                                               |                                     |               |                                                                                                    |                                |
|                                                                                                    |                                               |                                     |               |                                                                                                    |                                |

7. Επαληθεύστε ότι έχετε επιλέξει τον σωστό δίσκο και πατήστε το κουμπί «Finish»

| Nordet extra indige of kanding indige values (and indige values (b)) Nordet extra indige values (and indige values (b)) Nordet extra indige values (b) Nordet extra indige values (b) Nordet e                                                                                                    | Restore Tasks                                  | Image Restore                                                                                           |                                                                                                    |                                                                                                    |              |                               |
|----------------------------------------------------------------------------------------------------|------------------------------------------------|----------------------------------------------------------------------------------------------------|----------------------------------------------------------------------------------------------------|----------------------------------------------------------------------------------------------------|--------------|-------------------------------|
|                                                                                                    | Browse for an image or backup file to restore  | Browse for an image file ()                                                                             | Refresh Folders to                                                                                        | search 💽 Back to search list                                                                                                    |              |                               |
| <ul> <li>Control to be integrated in top integrate the top integrate to the top integrate to the top integrat</li></ul>                                                                                                    | Open an image or backup file in Windows        | MBR Disk 2 [CDSDD94F] - Samsung SS                                                                      | 5D 970 EVO Plus 250GB 1B2QEXM7                                                                            | <232.88 GB>                                                                                                    |              |                               |
| <ul> <li>De One traks</li> <li>De traks</li> <li>De traks</li> <li>De traks</li> <li>De traks</li> <li>Set by U Backap Date: Location</li> <li>Set by U Backap Date: Location</li> <li>Set Backap Date: Location</li> <li>Set Backap Date: Location</li> <li>Set Backap Date: Location</li> <li>Set Backap Date: Location</li> <li>Set Backap Date: Location</li> <li>Set Backap Date: Location</li> <li>Set Backap Date: Location</li> <li>Set Backap Date: Location</li> <li>Set Backap Date: Location</li> <li>Set Backap Date: Location</li> <li>Set Backap Date: Location</li> <li>Set Backap Date: Location</li> <li>Set Backap Date: Location</li> <li>S</li></ul>                                                                                                    | Detach a backup image from Windows<br>Explorer | 1 - Δεσμευμένο από το σύστημ (None)<br>NTFS Active                                                      | )                                                                                                    | 1 2 - (C)                                                                                                    | 7            |                               |
| Type Full       Dire 281/20194.33 yu         Dire 281/20194.33 yu       Image ID: C216TDC6C38000         Type Full       Succe Dati:       HB Dat 2(DD004/F) - Semang SDD 970 EVD Plaz 200GB 1820EXM7 - 222.88 GB-<br>Data Tabol Tab.         Data Tab.       Generative Gate       Succe Dati:       HB Dat 2(DD004/F) - Semang SDD 970 EVD Plaz 200GB 1820EXM7 - 222.88 GB-<br>Data Tab.         Data Tab.       HB Dat 2(DD004/F) - Semang SDD 970 EVD Plaz 200GB 1820EXM7 - 222.88 GB-<br>Data Tab.       Succe Dati:       HB Data 2(DD004/F) - Semang SDD 970 EVD Plaz 208 GB-<br>SDD 700 EVD Plaz 208 GB-<br>Data Tab.         Data Tab.       HB Data 2(DD004/F) - Semang SDD 970 EVD Plaz 208 GB 1820EXM7 - 222.88 GB-<br>SDD 700 EVD Plaz 208 GB-<br>SDD 700 EVD Plaz 208                                                                                                    | Other Tasks Details Dt C2167D9CBC3880C8        | 397.4 MB<br>549.0 MB                                                                                    | Image File:<br>Image ID:<br>Date:<br>Time:<br>Image Type:                                                 | G \RESTORE_0043.wwm<br>C21FT09ECC88028<br>29 Mach 2015<br>16 33<br>Fall                                                                                                    | ^            |                               |
| Sol Imin T<br>Control I d 2<br>Reduce Pattern: 1 - &cguagelow and to colomitate<br>TTTS 337 AHB / 540 JBB<br>Sol Solator: 2 0.46<br>Solat Solator: 2 0.46<br>Pattern Pattern: 1 105 399<br>Pattern Fizz 52 20 G / 222 35 0 B<br>Solator: 2 - 400 MAHES C.)<br>Reduce Pattern: 1 175 420 JBB<br>Solator: 1 175 420 JBB<br>Solator: 1 175 420 JBB<br>Solator: 1 175 420 JBB<br>Solator: 1 175 420 JBB<br>Pattern Type: Pinany<br>Pattern Type: Pinany<br>Pinany<br>Pinany<br>Pi | Туре: Full<br>Date: 29/3/2019 4:33 µµ          | RESTORE-00-03mring<br>Folder: Gi<br>Type: Full<br>Date: 29/3/2019 4:33 µµ<br>Image ID: C2167D9CBC3880C8 | Source Disk:<br>Geometry:<br>BPB:<br>Destination Disk:<br>Verify:<br>Deta:                                | MBR Truk-2 [CD50094F]- Semang SSD 970 EVO Plus 280GB 1820EM7 <222.88 GB><br>2804 F63512<br>0000<br>GPT Dak-2 [A6949643-3107-4C2A-908E-96490080557]-KINGSTON SAM00337120G SBFRG1K1 <111.79 GB><br>N<br>N | Erouse Image | Restore Image Other Actions • |
| Operation 2 at 2<br>Prestor Patton<br>NTTS 25 20 B / 222 35 GB         Dive Latter<br>Set Sector:       224 423 39         Patton Type:       Pimay         ↓<br>↓<br>↓       Advanced Options:       ▲ The last partition has been shrunk to fit         Help       < Back                                                                                                    |                                                |                                                                                                    | Operation 1 of 2<br>Restore Partition:<br>Drive Letter<br>Start Sector:<br>End Sector:<br>Partition Type: | r<br>1 - Acequavient on in to olompun<br>MTFS 597.4 M8 / 543.0 M8<br>None<br>2,048<br>1,156.399<br>Pimary                                                                                               |              |                               |
| 1+1       Advanced Options:       A: The last partition has been shrunk to fit       Help       < Basis                                                                                                    |                                                |                                                                                                    | Operation 2 of 2<br>Restore Partition:<br>Drive Letter<br>Start Sector:<br>End Sector:<br>Partition Type: | 2 - (10 NME) (C)<br>NTES 25 G9 / 222 5 G8<br>105 x60<br>234,433 30<br>Pmay                                                                                                    |              |                               |
|                                                                                                    |                                                |                                                                                                    | 1<br>나다 Advanced Options                                                                                  | The last partition has been shrunk to fit Help < Back Next > Cancel Fright                                                                                                    | •<br>]       |                               |
|                                                                                                    |                                                |                                                                                                    |                                                                                                    | <u> </u>                                                                                                    |              |                               |
|                                                                                                    |                                                |                                                                                                    |                                                                                                    |                                                                                                    |              |                               |
|                                                                                                    |                                                |                                                                                                    |                                                                                                    |                                                                                                    |              |                               |

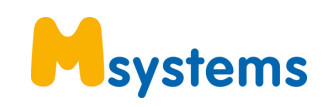

## 8. Πατήστε το κουμπί «Continue»

| The view backup restore other lasks riep                     |                                                                                                    |                                                                                                    |                               |
|--------------------------------------------------------------|----------------------------------------------------------------------------------------------------|----------------------------------------------------------------------------------------------------|-------------------------------|
| ≫ 🐎 🕜 🤀 S                                                    |                                                                                                    |                                                                                                    |                               |
| Backup Restore Log                                           |                                                                                                    |                                                                                                    |                               |
| ▲ Restore Tasks                                              | Image Restore                                                                                             |                                                                                                    |                               |
| Browse for an image or backup file to restore                | Browse for an image file                                                                                  | Refresh Folders to search 🔄 Back to search list                                                                                                    |                               |
| Open an image or backup file in Windows                      | MBR Disk 2 [CDSDD94F] - Samsung SS                                                                        | D 970 EVO Plus 250GB 182QEXM7 <232.88 GB>                                                                                                    |                               |
| Detach a backup image from Windows     Explorer     Explorer | 1 - Δεσμευμένο από το σύστημ (None<br>NTFS Active                                                         | 1 2 - (C)                                                                                                    |                               |
| > Other Tasks                                                | 397.4 MB                                                                                                  |                                                                                                    |                               |
| 🖌 💽 Details                                                  | 549.0 MB                                                                                                  | Utemounting drives                                                                                                    | <u> </u>                      |
| ID: C2167D9CBC3880C8                                         | Contribution In Product Data and Internation                                                              |                                                                                                    |                               |
| Type: Full                                                   | Soft by W backup bate Locatio                                                                             |                                                                                                    |                               |
| Date: 29/3/2019-4:33 μμ                                      | RESTORE-00-03.mrimg<br>Folder: G:\<br>Type: Full<br>Date: 29/3/2019 4:33 μμ<br>Image ID: C2167D9CBC3880C8 | Confirm Overwrite X WARNING: The following drives will be overwritten The following drives will be overwritten                                                                                             | Records Image 🛷 Restore Image |
|                                                              |                                                                                                    | Drive (Volume (651557224413-428-b480-1878239))<br>None (V(Volume (5515722413-428-b480-1878239))<br>E1. (VVolume (758912874680-4622-9789-18865178786))<br>None (VVolume (458-6235-438-447714-ec/fbc4a04-6)) |                               |
|                                                              |                                                                                                    | Overall Progress: 0 %                                                                                                    |                               |
|                                                              |                                                                                                    | Current Progress: 0 %                                                                                                    |                               |
|                                                              |                                                                                                    | Hde Cancel                                                                                                    |                               |
|                                                              |                                                                                                    |                                                                                                    |                               |
|                                                              |                                                                                                    |                                                                                                    |                               |
|                                                              |                                                                                                    |                                                                                                    |                               |
|                                                              |                                                                                                    |                                                                                                    |                               |
|                                                              |                                                                                                    |                                                                                                    |                               |
|                                                              |                                                                                                    |                                                                                                    |                               |
|                                                              |                                                                                                    |                                                                                                    |                               |
|                                                              |                                                                                                    |                                                                                                    |                               |
|                                                              |                                                                                                    |                                                                                                    |                               |
|                                                              |                                                                                                    |                                                                                                    |                               |

9. Η διαδικασία θα διαρκέσει 5-15 λεπτά ανάλογα με το σύστημά σας. Μόλις ολοκληρωθεί πατήστε το κουμπί «ΟΚ» και επανεκκινήστε το σύστημά σας

| File View Backup Restore Other Tasks Help                                                |                                                       |                                                                                                  |                                |
|------------------------------------------------------------------------------------------|-------------------------------------------------------|--------------------------------------------------------------------------------------------------|--------------------------------|
| ≫ ✿ 健 \$                                                                                 |                                                       |                                                                                                  |                                |
| A Pertone Tacks                                                                          | Image Pertern                                         |                                                                                                  |                                |
| <ul> <li>Restore rasks</li> <li>Browse for an image or backup file to restore</li> </ul> |                                                       |                                                                                                  |                                |
| <u>_</u>                                                                                 | Browse for an image file O                            | Refresh Folders to search 🐑 Back to search list                                                  |                                |
| Explorer                                                                                 | MBR Disk 2 (CDSDD94F) - Samsung SS                    | D 970 EVO Piuz 250GB 182QE007 <222.88 GB>                                                        |                                |
| Detach a backup image from Windows                                                       | 1 - acqueujevo ono to duotnji (vone<br>NTFS Active    | 2· (0)                                                                                           |                                |
| Other Tasks                                                                              | 297.4 MB                                              |                                                                                                  |                                |
| 🖌 🔛 Details                                                                              | 549.0 MB                                              | Processing: HES IOHE-00400 mmg<br>Processing: RESTORE-00.3 mmg<br>Restore completed successfully |                                |
| ID: C2167D9CBC3880C8                                                                     | Sort by J Backup Date Locatio                         | Operation 2 of 2                                                                                 |                                |
| Туре: Full<br>Date: 29/3/2019 4:33 µµ                                                    | RESTORE-00-03.mrima                                   | Nestore Partition: 2 - CIVD NAMES (L.)<br>NTES 26 23 GB / 232.35 GB                              |                                |
|                                                                                          | Folder: G:\<br>Type: Full                             | Start Sector: 1,126,400<br>End Sector: 234,433,390                                               | Browse Image 🛛 🏹 Restore Image |
|                                                                                          | Date: 29/3/2019 4:33 µµ<br>Image ID: C2167D9CBC3880C8 | Partition Type: Primary Macrises Perform                                                         | Boot Image Other Actions 🔻     |
|                                                                                          |                                                       | SSD target detected Attempting Loading the List of AD of                                         |                                |
|                                                                                          |                                                       | Processing: RESTOR                                                                               |                                |
|                                                                                          |                                                       | Neng pa<br>Replacing<br>Write Mi                                                                 |                                |
|                                                                                          |                                                       | Restore o                                                                                        |                                |
|                                                                                          |                                                       | BCD Update - No active partition copied                                                          |                                |
|                                                                                          |                                                       | Restore completed in 00:13:01                                                                    |                                |
|                                                                                          |                                                       | Overall Progress: 100 %                                                                          |                                |
|                                                                                          |                                                       |                                                                                                  |                                |
|                                                                                          |                                                       | Current Progress: 100 %                                                                          |                                |
|                                                                                          |                                                       |                                                                                                  |                                |
|                                                                                          |                                                       | Hde Cancel                                                                                       |                                |
|                                                                                          |                                                       |                                                                                                  |                                |
|                                                                                          |                                                       |                                                                                                  |                                |
|                                                                                          |                                                       |                                                                                                  |                                |
|                                                                                          |                                                       |                                                                                                  |                                |
|                                                                                          |                                                       |                                                                                                  |                                |
|                                                                                          |                                                       |                                                                                                  |                                |
|                                                                                          |                                                       |                                                                                                  |                                |
|                                                                                          |                                                       |                                                                                                  |                                |
|                                                                                          | 1                                                     |                                                                                                  |                                |

10. Το σύστημά σας θα βρίσκετε στην αρχική του κατάσταση όπως όταν τα αγοράσατε από εμάς. Για οποιαδήποτε απορία σας μην διστάσετε να επικοινωνήσετε μαζί μας στα στοιχεία που θα βρείτε στο site μας <a href="https://www.msystems.gr">https://www.msystems.gr</a>

ΠΡΟΣΟΧΗ κατά την διαδικασία του restore θα σβηστούν όλα τα δεδομένα που έχετε στον δίσκο που θα γίνει το restore. Θα πρέπει να έχετε κάνει backup τα δεδομένα σας, ιδανικά σε εξωτερικό δίσκο, πριν αρχίσετε την διαδικασία. Για οποιαδήποτε απορία σας επικοινωνήστε μαζί μας πριν ξεκινήσετε την διαδικασία.